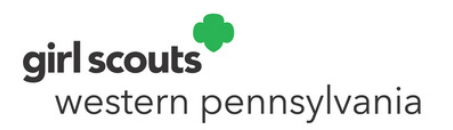

# New Leader Training

#### gsLearn on Mobile Devices

Is your mobile device the easiest way or the only way for you access the internet? No problem. Your required New Leader Training can be completed on most phones or tablets using common internet browsers. You will be able to complete your training anywhere you connect to wi-fi.

9:28 AM

III AT&T 🗢

My Account

#### gswpa.org

Head over to gswpa.org and log into your myGS account, located under the menu icon. If you registered online for Girl Scouts, your account is already set up. If you joined Girl Scouts over the phone or at an event, use the email you provided and the "Forgot password?" link to get set up in myGS.

### myGS

Once logged into your myGS account, use the blue icon at the top of your screen to expand the menu. From there, select gsLearn.

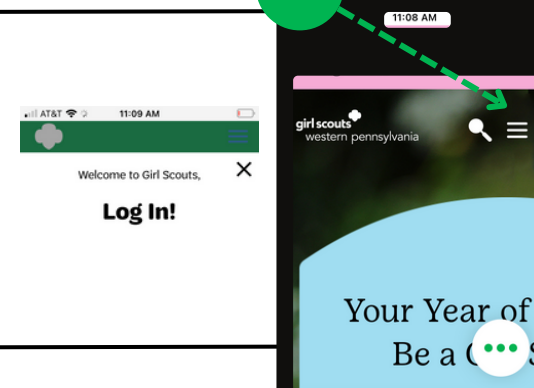

aswpa.org

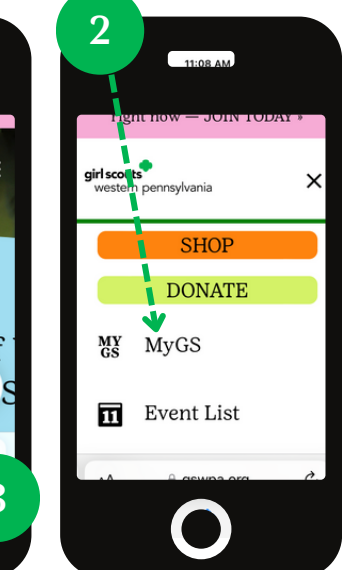

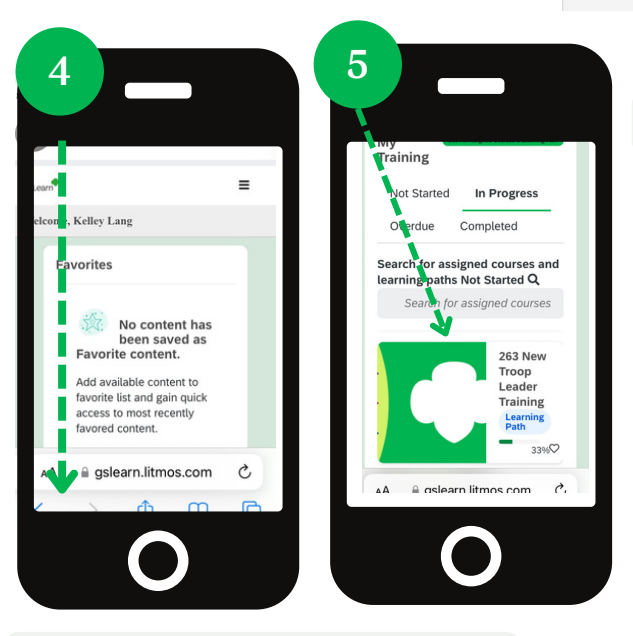

## gsLearn dashboard

Once you are on your gsLearn dashboard, scroll down until you see the My Training panel. Look for the New Leader course icon.

Having trouble finding it? Use the "See All Assigned Courses & Learning Paths" button. The My Training panel has four tabs. The course icon will move from one tab to the next as you progress through the training.

#### See All Assigned Courses & Learning Paths

| Not Started | In Progress |
|-------------|-------------|
| Overdue     | Completed   |

#### viewing your courses

Some course content items display best when you hold your device vertically while others require a horizontal orientation. Use the full screen button to expand videos for the best viewing experience.

You can zoom in on content. Course content includes audio, closed captions, and transcripts of audio. Be sure to use the buttons in the green navigation bar to move between modules and to close your training. This will allow you to pick up where you left off in your training.

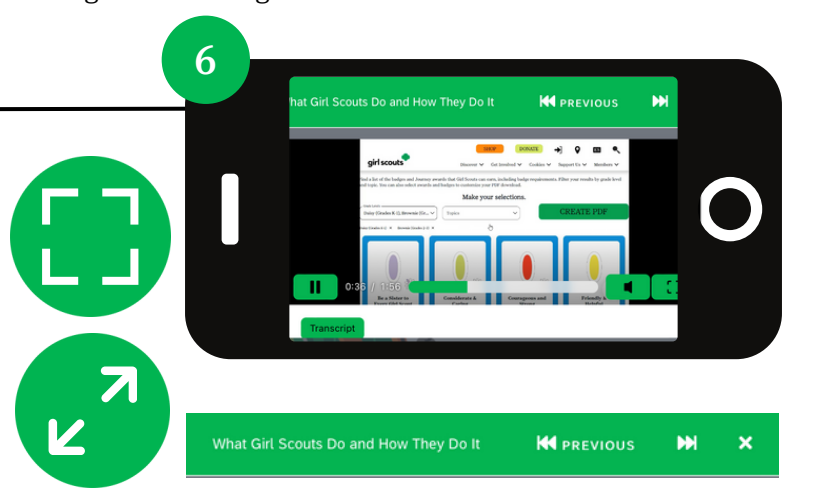

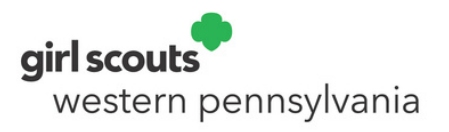

### New Leader Training gsLearn on Desktop Computers

Will you be completing your New Leader Training on a desktop computer? No problem. Your required training can be completed on most computers using common internet browsers.

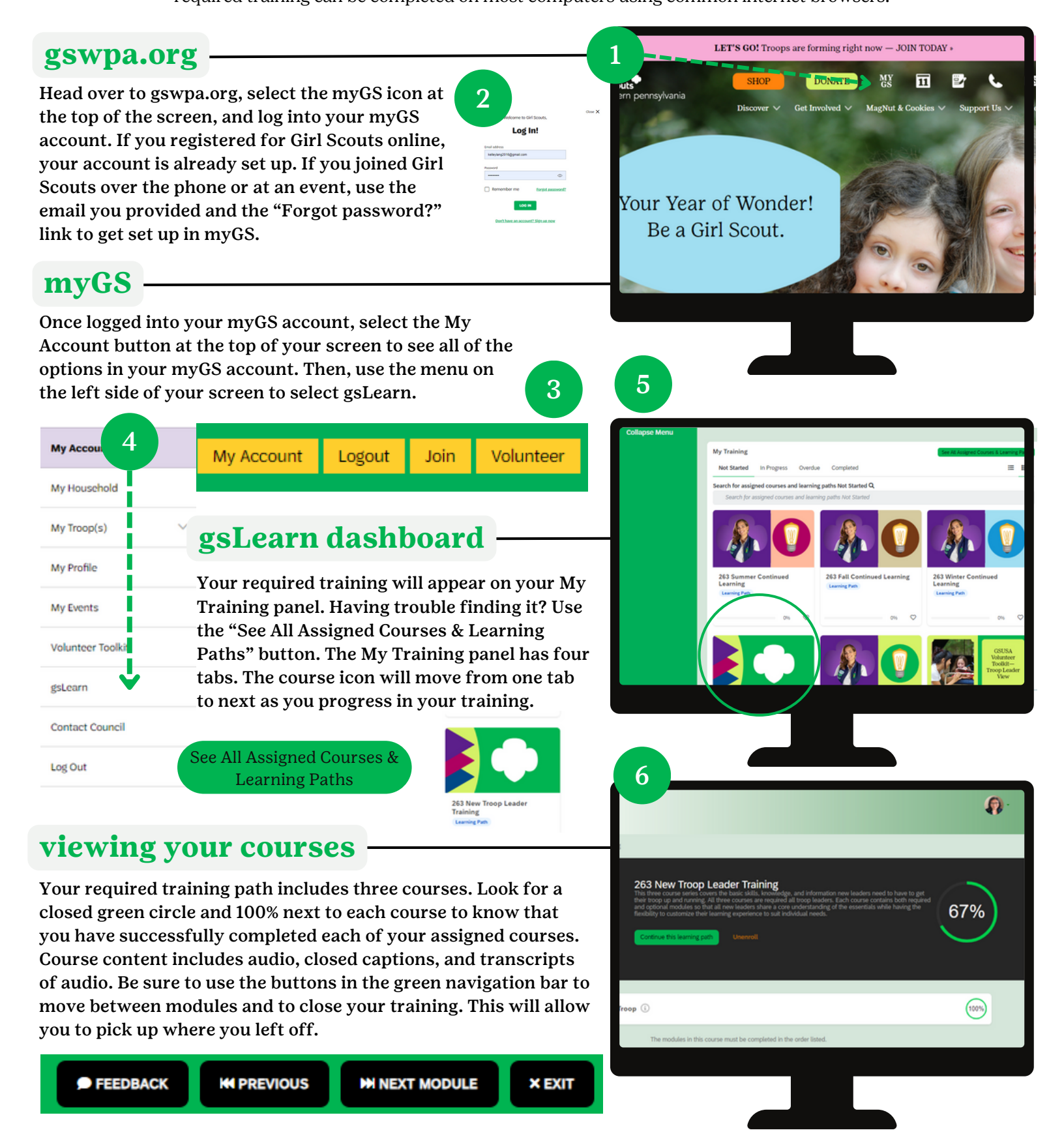

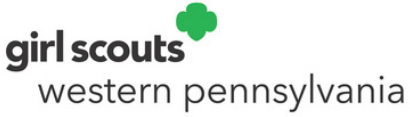

# gsLearn for Volunteers

#### Accessing Self-Assigned Training on Mobile Devices

Some gsLearn courses may be assigned directly to you in gsLearn based on your volunteer position. Many more courses are available for you to explore based on your interests and needs using the Content Library. All gsLearn courses are accessible on mobile devices wherever you connect to wi-fi.

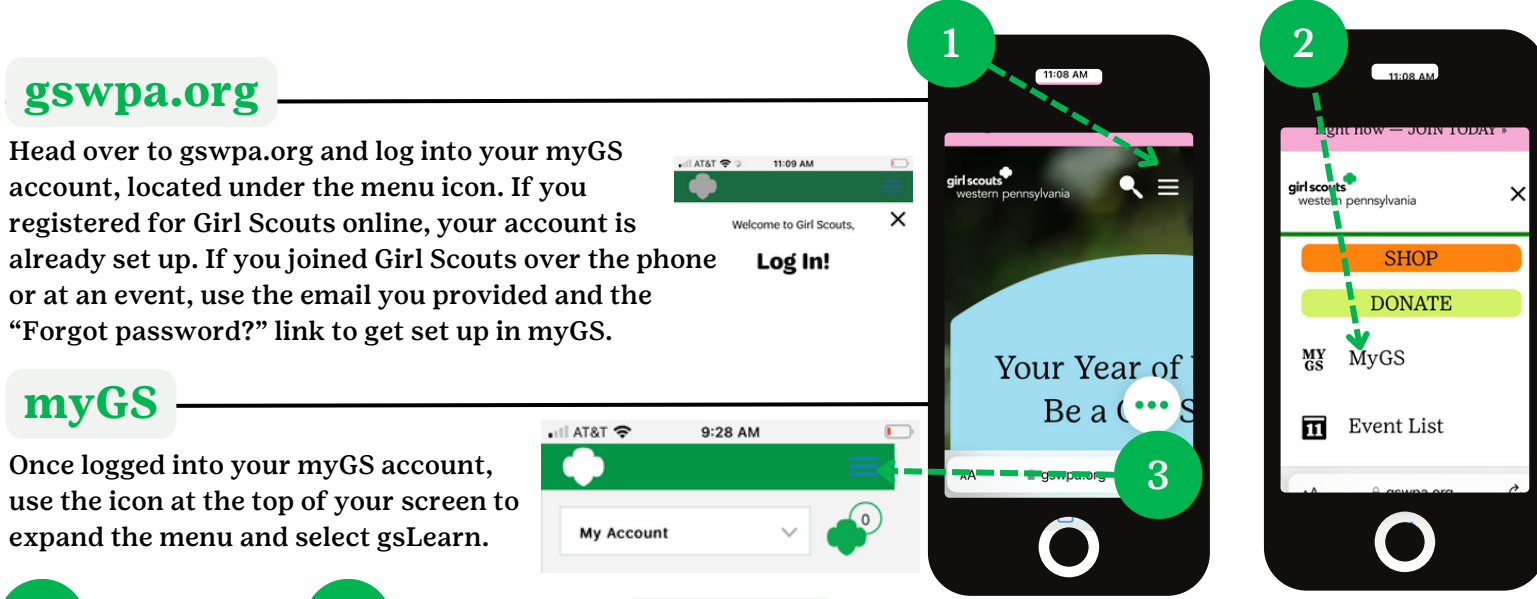

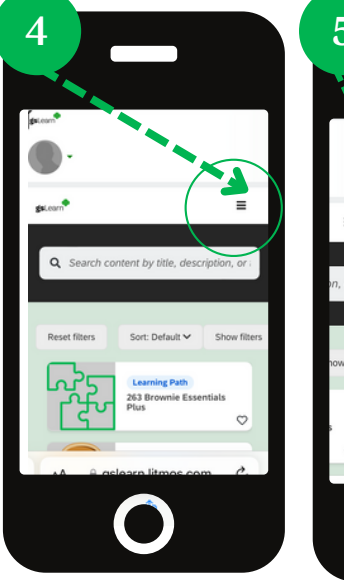

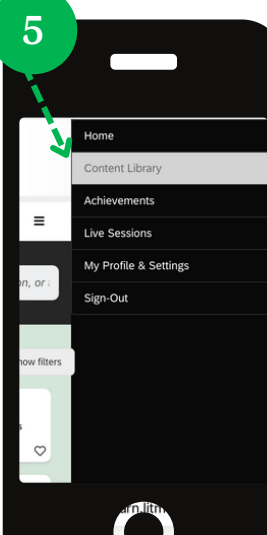

#### gsLearn dashboard

Once you are on your gsLearn dashboard, tap on the right side of the screen, across from the gsLearn logo, to open the main menu in gsLearn. The main menu contains the Content Library and the Achievements tabs. The Content Library allows you to search by course title or keyword. You can also browse topics and use search filters to find gsLearn courses that interest you. To start a self-assigned course, simply tap on its icon as it appears in the Content Library.

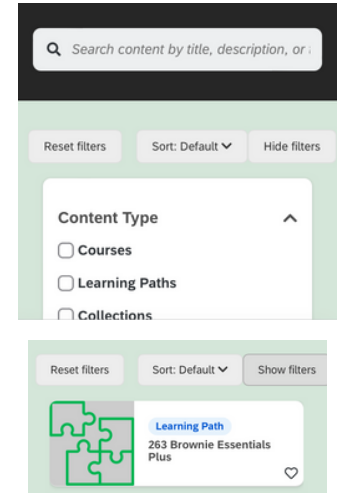

#### courses you assign yourself

Once you begin working on a course, you will be able to return to your course from your My Training panel. Use the Achievements tab in the main menu to find a list of all the training courses you have completed and their completion dates.

| ™ 🛪 🕈                                                              | 11:16 AM<br>See All Assigned Courses & Learning Pa |      |  |
|--------------------------------------------------------------------|----------------------------------------------------|------|--|
| Training                                                           |                                                    |      |  |
| Not Started                                                        | In Progress                                        |      |  |
| Overdue                                                            | Completed                                          |      |  |
| Overdue                                                            | Completed                                          |      |  |
| chievements External L                                             | earning                                            | 1    |  |
| chievements External L                                             | completed                                          |      |  |
| chievements External L<br>nievements<br>Q. Search for an achieveme | earning<br>nf                                      |      |  |
| chlevements External L<br>nievements<br>Q. Search for an achieveme | earring<br>nt<br>263 New Leader Welcom             | ne l |  |

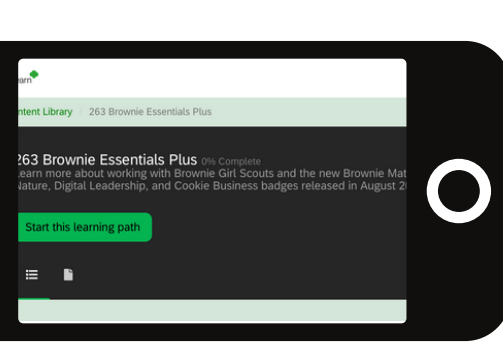